## KinderSign – How to Change the Font Size on an Android Tablet

Your Android tablet uses the default font. You can modify its size (and style) at any time.

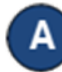

Tap the **Settings** icon typically found on the tablet home screen. If you are not using a DCY-provided tablet, the icon might look different and be located at a different place.

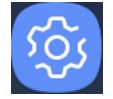

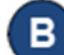

Tap **Display**, then tap **Screen zoom and font**.

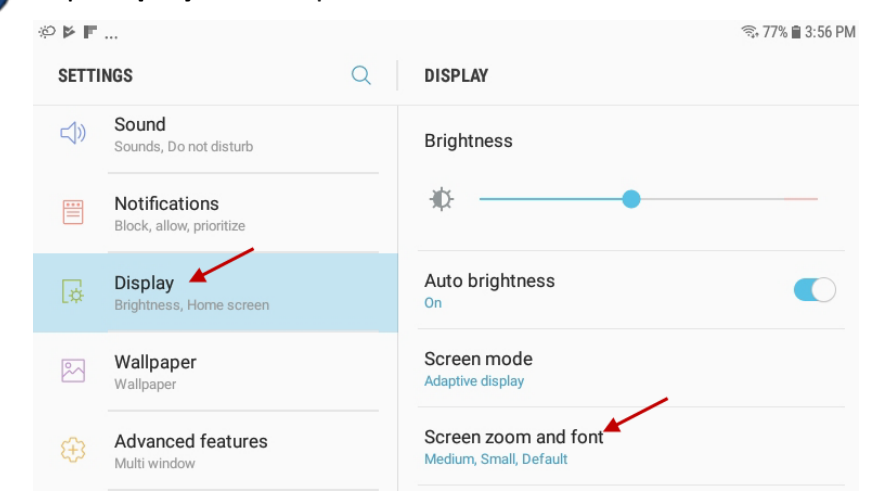

С

A pop-up labeled *Screen zoom and font* appears. It is here that you can adjust the screen size, font size, and change the font type.

D Slide the *Font Size* blue indicator. The upper section is a preview where you can see the changes you are making. It will adjust as you move the blue indicator until you reach the desired font size.

| [3                            | Connections        |            |
|-------------------------------|--------------------|------------|
|                               | )) Sound           |            |
|                               | Notifications      |            |
| SODE                          | • •                |            |
| JURE                          | EN ZOOW            |            |
| Small                         |                    | Hug        |
| Small                         | •                  | Hug        |
| Small<br>FONT                 | SIZE               | Hug        |
| Small<br>FONT<br>Tiny         | SIZE               | Hug<br>Hug |
| Small<br>FONT<br>Tiny<br>FONT | SIZE               | Hug<br>Hug |
| Small FONT Tiny FONT O        | SIZE STYLE Default | Hug<br>Hug |

Tap **OK** to accept the new size. Press the Home button to return to the tablet home screen.